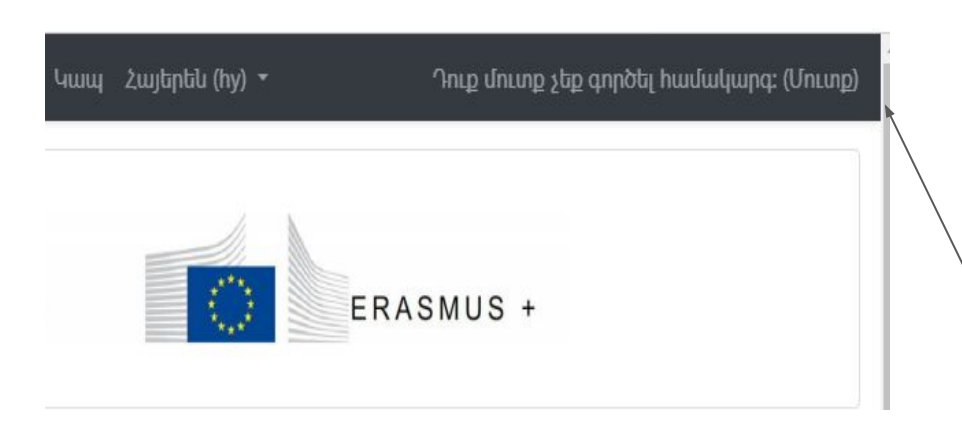

Յյուր դառնալու համար սեղմեք «Մուտք գործել» կոճակը

«Որպես «հյուր» դուք կարող եք մուտք գործել դասընթացներ, բայց չեք կարող ստանալ իրավասության վկայական»

գրանցվել ցանկացած դասընթացի»

«Դուք կարող եք այցելել կայք որպես «հյուր» կամ կարող եք ստեղծել հաշիվ և

«Շախմատի դասընթացների մուտքը թույլատրված է բոլորին

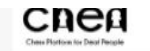

ERAS

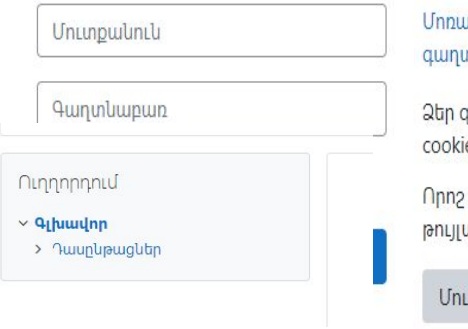

Մոռացե՞լ եք Ձեր մուտքանունը կամ գաղտնաբառը։

Ձեր զննարկիչում պետք է ակտիվացվեն cookie-ները։ 🕜

Որոշ դասընթացներ կարող են թույլատրել հյուրի մուտք

Մուտք գործել հյուրի կարգավիճակով

### Եվ հետո, սեղմեք

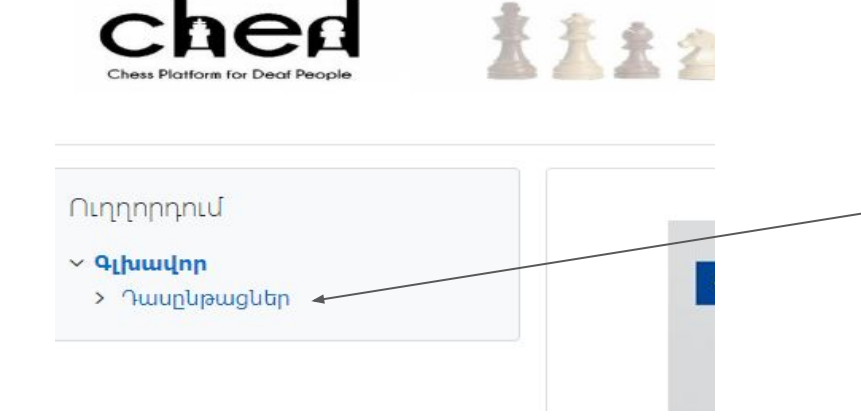

Դասընթացներին մուտք գործելու համար սեղմեք «Դասընթացներ»

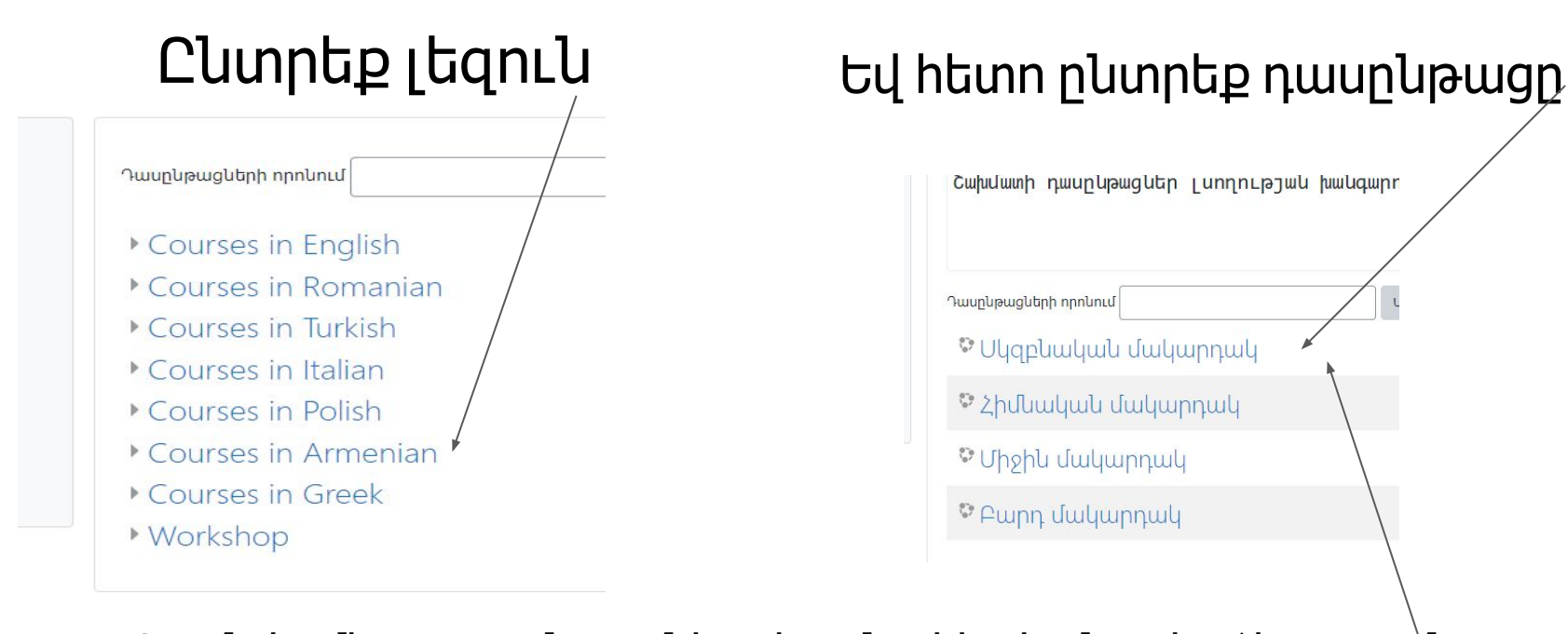

Կամ սեղմեք «դասընթացներ» և այնուհետև ընտրեք ձեր դասընթացը

n/course/index.prip:categoryid=5

Գործողություններ Միջոցառումներ • Միջազգային Հեկույցներ • Ինչպես • Դասընթացներ Կապ Հայերեն (hy) • <sup>Դուք ներկայ</sup> խումբ

#### Այս դասընթացի ընթացքում ձեռք բերված հմտ

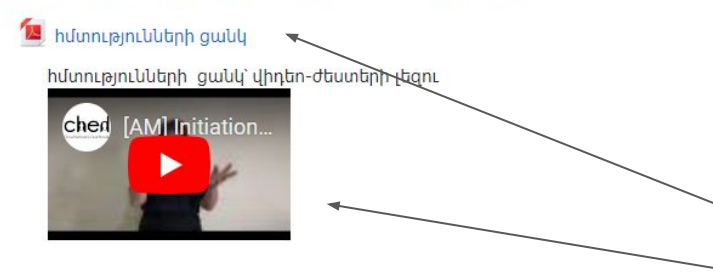

այս դասընթացի ընթացքում ձեռք բերված հմտությունների ցանկը pdf ձևաչափով ժեստերի լեզու

#### Մոդուլ 1

Շախմատի տախտակի կառուցվածքը և խաղաքարերի դիրքը Դաս1 և Դաս2

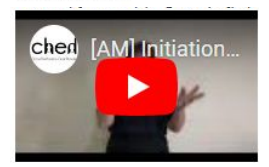

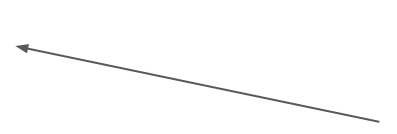

# Շախմատի դասեր ժեստերի լեզվով

Եթե շախմատի դասերն ավարտելուց հետո ցանկանում եք ստանալ ատեստավորման վկայական, ապա պետք է գրանցվեք։ Դրա համար սեղմեք «մուտք գործել»

Դուք մուտք չեք գործել համակարգ։ (Մուտք)

տուտք Մուտք Մուտք գործել հյուրի կարգավիճակ

Առաջին անգա՞մ եք կայքում։

Որպեսզի այս կայքը լիակատար մատչելի լինի Ձեզ, նախ և առարջ պետ<u>ք է ստեղծեք հաշիվ</u>

\_\_\_\_ Այնուհետև սեղմեք «ստեղծել \_\_\_\_ նոր հաշիվ»

Ստեղծել նոր հաշիվ

# Լրացրե՛ք գրանցման հայտը և սեղմե՛ք

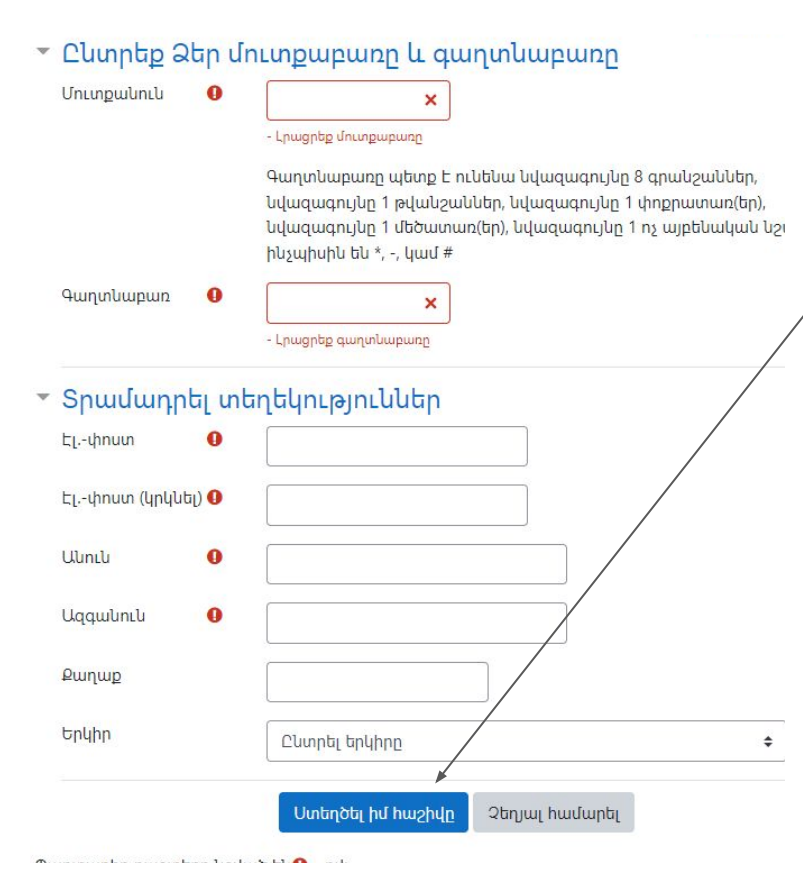

«Դուք կստանաք նամակ հաստատման հղումով։ Սեղմեք այդ հղումը (կամ պատճենեք/տեղադրեք բրաուզերում)"

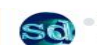

Site Owner (via Chess 4 Deaf) <ch\ssfordeaf@gmail.com>

Hi Claudiu-Dan Cristea,

A new account has been requested at 'Chess 4 Deaf' using your email address.

To confirm your new account, please go to this web address:

https://chessfordeaf.com/login/confirm.php?data=wcknZ3QgybeeDhD/danut2

In most mail programs, this should appear as a blue link which you can just click on. If that doesn't work, then cut and paste the address into the address line at the top of your web browser window.

If you need help, please contact the site administrator,

Admin User

## «Մուտք գործեք ցանկալի դասընթաց (սեղմեք «դասընթաց»), ապա սեղմեք

- 🖻 inicjacja
- Initiation level
- Elivello principiante
- ➢Nivel initiere
- Pivel de baza
- 줃 Սկզբնական մակարդակ
- 🗸 Դասընթացներ
  - 🕆 Հիմնական մակարդակ
  - > Մասնակիցներ
  - 🛡 Անվանաքարտեր
  - 🗹 Ունակություններ
  - 🎟 Գնահատականներ

Կառավարում

- ֊ դասընթացի վարչակազմը
  - 💄 Գրանցվել դասընթացին🖊

Այս դասընթացի ընթացքում ձեռք բերված հմս

🙍 հմտությունների ցանկ

իվտությունների ցանկ՝ վիդեո-ժեստերի լեզու

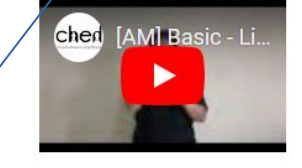

## Եվ հետո շարունակեք

Գրանցման բանալի անհրածեշտ չէ։

Գրանցվել

Ինքնուրույն գրանցում (ՈԻսանող)

Հարձակման վրա հիմնված տակտիկական մr

Երկակի հարձակում

Դաս 1

0.....

### «Դասընթացի վերջում կա ստուգման հարցաշար Ձեր հմտությունները ստուգելու իամար»

Հմտությունների գնահատում. հասանելի է միայն գլ 🖌 Գնահատուվ 🤵 Ատեստատ Restricted Not available unless: You achieve a required score in **Quuhuunuu** Դասրնթացի գնահատու Ձեր կարծիքը կարևոր է մեզ ինվար։ Խնդրում ենք լրացնել ձևը՝ մուտք գործելով ստորև նշված հղումը հետադարձ կապ «Այս հարցաշարը լրացնելուց հետո դուք կստանաք գնահատական։ Եթե այս գնահատականը առնվազն 6 է, ապա ձեզ հասանելի կլինի ձեր վկայականը»։